# **Poster Session Guidelines**

## Uploading pdf file and Youtube link for your poster 檔上傳和影音說明連結

- 1. 2022 TPS Annual Meeting Whova Platform registration and log in
  - (1) Website : <u>https://whova.com/portal/webapp/heamo\_202201/</u>
  - (2) Registration/Log-in : Please use the same email address as you registered for Annual Meeting registration.
- 2. Reach your own poster page on Whova Platform
  - (1) Select "Posters" on the left column
  - (2) Using the Filterfunction on top to select the research field of your poster
  - (3) Select your own poster

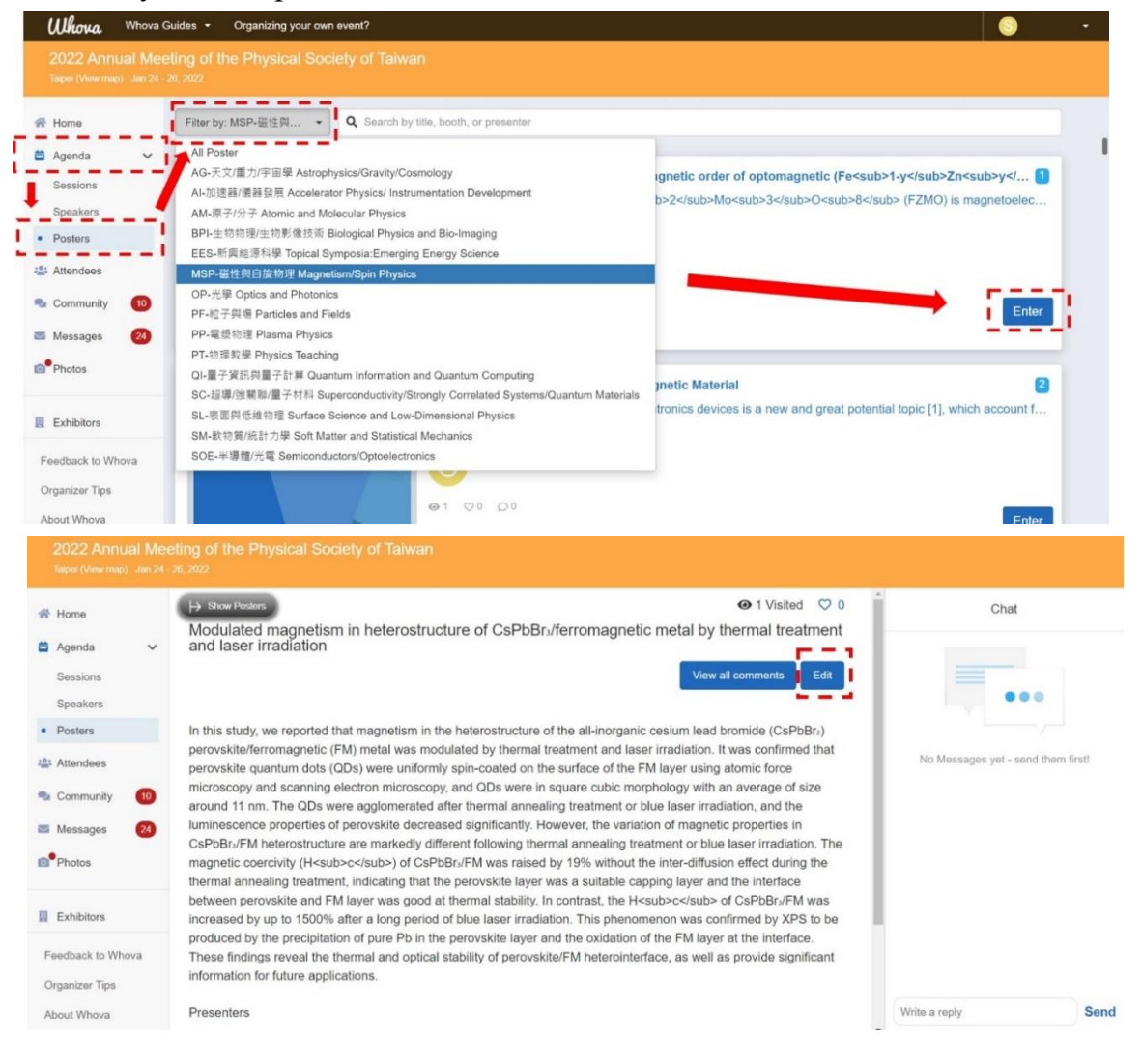

3. Upload pdf file of your poster and add the video link

| Poster Information                                                                                                    | Upload Video                                       |                                                               |
|----------------------------------------------------------------------------------------------------|----------------------------------------------------|---------------------------------------------------------------|
| Description / Abstract* In this study, we reported that magnetism in the heterostructure of the all-norganic<br>cestum lead trundle (csPABit) perovisite/ferromagnetic (FAI) metal was modulated by<br>thermal treatment and laser irradiation. It was confirmed that perovisite quantum dots<br>(QDa) were uniformly spin-cated on the surface of the FAI layer using abunic force<br>microscopy and scanning electron microscopy, and QDs were in square cubic<br>morphology with an average of size around 11 nm. The QDs were aggiomerated after<br>Number | +                                                  |                                                               |
| 4                                                                                                    | Add a video link<br>(e.g. Youtube, Vimeo) computer | local Upload from a cloud URL<br>(e.g. Google Drive, Dropbox, |
| Photos<br>Cover Photo                                                                                                    |                                                    | OneDrive)<br>Cancel                                           |
| Recommended image dimensions: 800pr: 450pr: (Max: 1000pr: x: 1000pr)                                                                                                    | Title *                                            | ×                                                             |
| Maximum 50 photos with 10 MB tile size limit                                                                                                    | Description (200 characters max)                   |                                                               |
| Poster Presentation<br>Live Presentation<br>Add Live Presentation                                                                                                    | Document description                               |                                                               |
| Recorded Video * Add Recorded Video Fors* Updata Decument                                                                                                    | Choose File (10MB max. per file) *<br>經濟檔案 未遵擇任何檔案 |                                                               |
| Moomum 2 handouts with 10 MB file size limit                                                                                                    |                                                    | Cancel Add                                                    |

### **Gather Town sessions**

- 1. The poster competition will be held at the following Gather Town Space
  - (1) TPS 2022 Poster Space A : AM  $\sim$  EES  $\sim$  PF  $\sim$  PP  $\sim$  PT  $\sim$  QI  $\circ$
  - (2) TPS 2022 Poster Space B : AG  $\sim$  SC  $\sim$  SM  $\circ$
  - (3) TPS 2022 Poster Space C : BPI  $\sim$  SL  $\circ$
  - (4) TPS 2022 Poster Space D : AI  $\sim$  SOE  $\circ$
  - (5) TPS 2022 Poster Space E : MSP  $\sim$  OP  $\circ$
- 2. Find your Gather Town space
  - (1) Go to Whova Plaftform, and select "Agenda, Sessions"
  - (2) Find P1 : Poster Session, and press "View Session"

| <b>Whova</b> Whova G                                                          | uides + Organizing your own event?                                                                                                    | 🕞 Fang-Yuh Lo 🝷 |
|-------------------------------------------------------------------------------|----------------------------------------------------------------------------------------------------|-----------------|
| 2022 Annual Mee<br>Taipei (View map) Jan 24 - 2                               | ing of the Physical Society of Taiwan<br>9, 2022                                                                                                    |                 |
| <ul> <li>Home</li> <li>Agenda </li> <li>Sessions</li> <li>Speakers</li> </ul> | Filter by tracks <ul> <li>Q Search session name, location, or speaker name</li> <li>D.30 PM</li> <li>Sensets presented to the set between</li> <li>Sensets presented to the set between</li></ul> |                 |
| Posters  Attendees  Community                                                 | P1: Poster Session<br>639 PM - 839 PM<br>Online: LR                                                                                                    | dd to My Agenda |
| Messages 33                                                                   | Scientific Program Schedule       Reception       630 PM - 830 PM       LR & CS                                                                                                    | td to My Agenda |
| Feedback to Whova<br>Organizer Tips<br>About Whova                            | 7:00 PM<br>SateMu Events (金融合語 · 論称)<br>Night for students 學生之夜                                                                                                    |                 |

3. Entering Gather Town Space

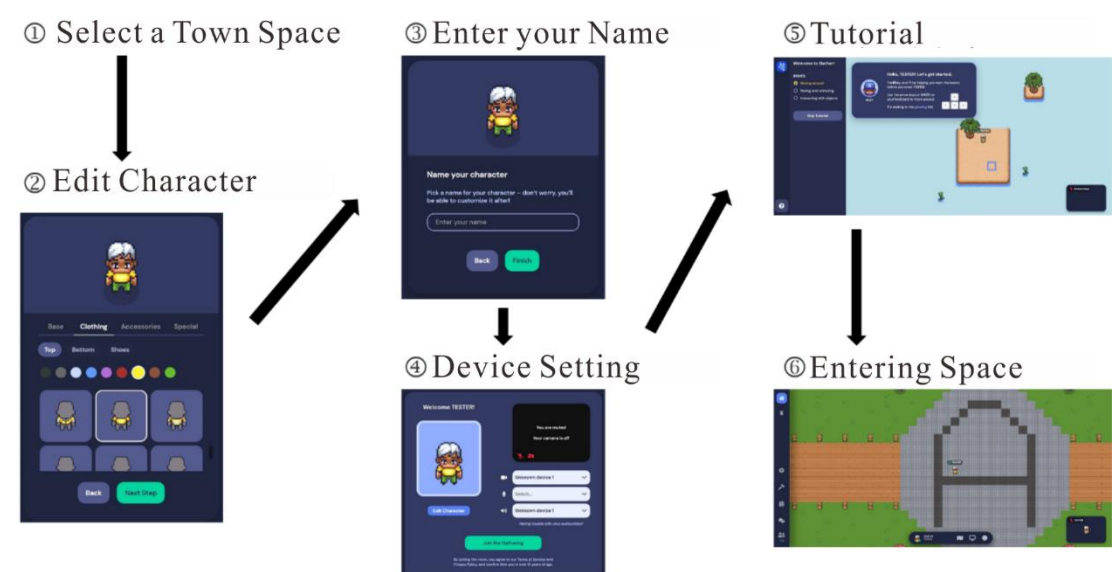

4. Schematic Map of Gather Town Space

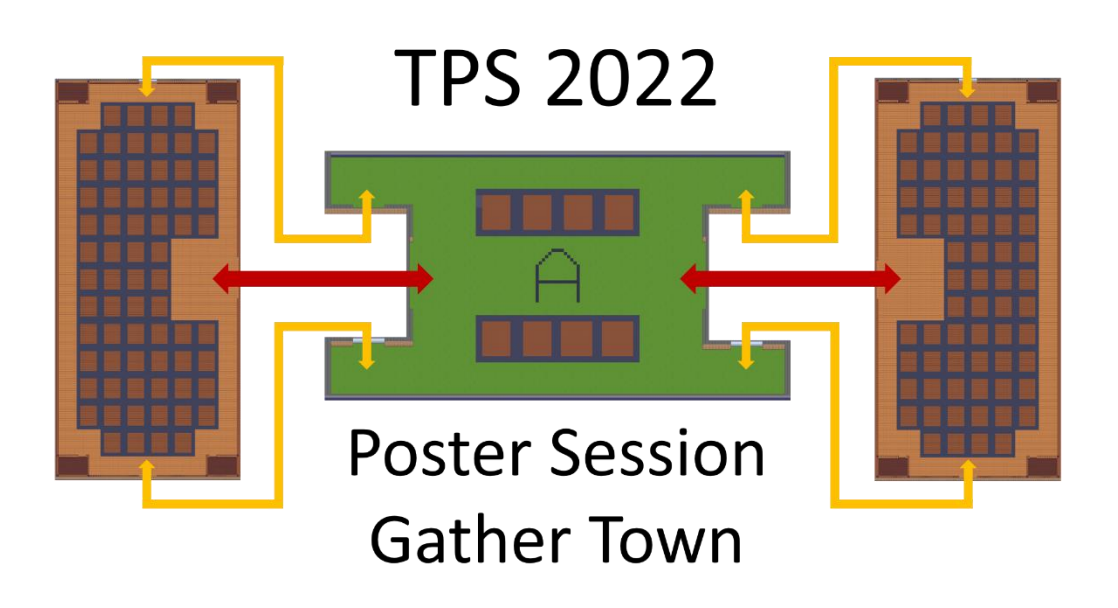

Each space has an entrance foyer and two poster exhibition rooms (on the left and right sides of the foyer). The entrance location is the foyer center, where the Town space label (A to E) is shown on the floor with signs denoting the sub-sessions. There are 3 doors connecting the foyer and each exhibition room, as shown by the red and yellow arrows. Each brown square stands for one single poster.

- 5. Gather Town basic operation
  - (1) Moving in Gather Town Space : arrow keys
  - (2) Read the poster (pdf) file : Press "X" Interact with other attendees : In the neighborhood of the other attendee, turn on microphone and webcam, and then talk
  - (3) Private space : There are several private space in the poster session room. The people outside the private space cannot hear the
    - conversation inside.
  - (4) Tool bar : From left to right Map 、 ScreenShare 、 Emoji
- 6. Leaving Gather Town : Close your browser

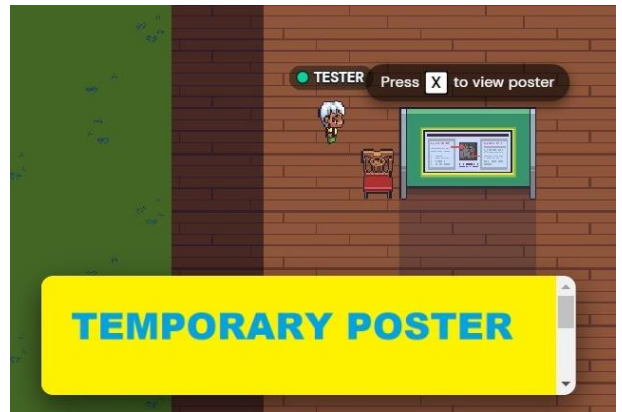

Soline TESTER Online

## 壁報發表指引 Poster Session Guidelines

#### 海報 pdf 檔上傳和影音說明連結

- 2022 物理年會 Whova 網站註冊並登入 網址:<u>https://whova.com/portal/webapp/heamo\_202201/</u> 註冊/登入:報名 2022 物理年會的 email 信箱
- 2. 移動到 Whova 平台上的個人海報網頁
  - (1) 點選左側 Agenda 內的 Posters
  - (2) 利用上方的 Filter 選項點選自己海報論文的領域
  - (3) 點選自己的海報名稱

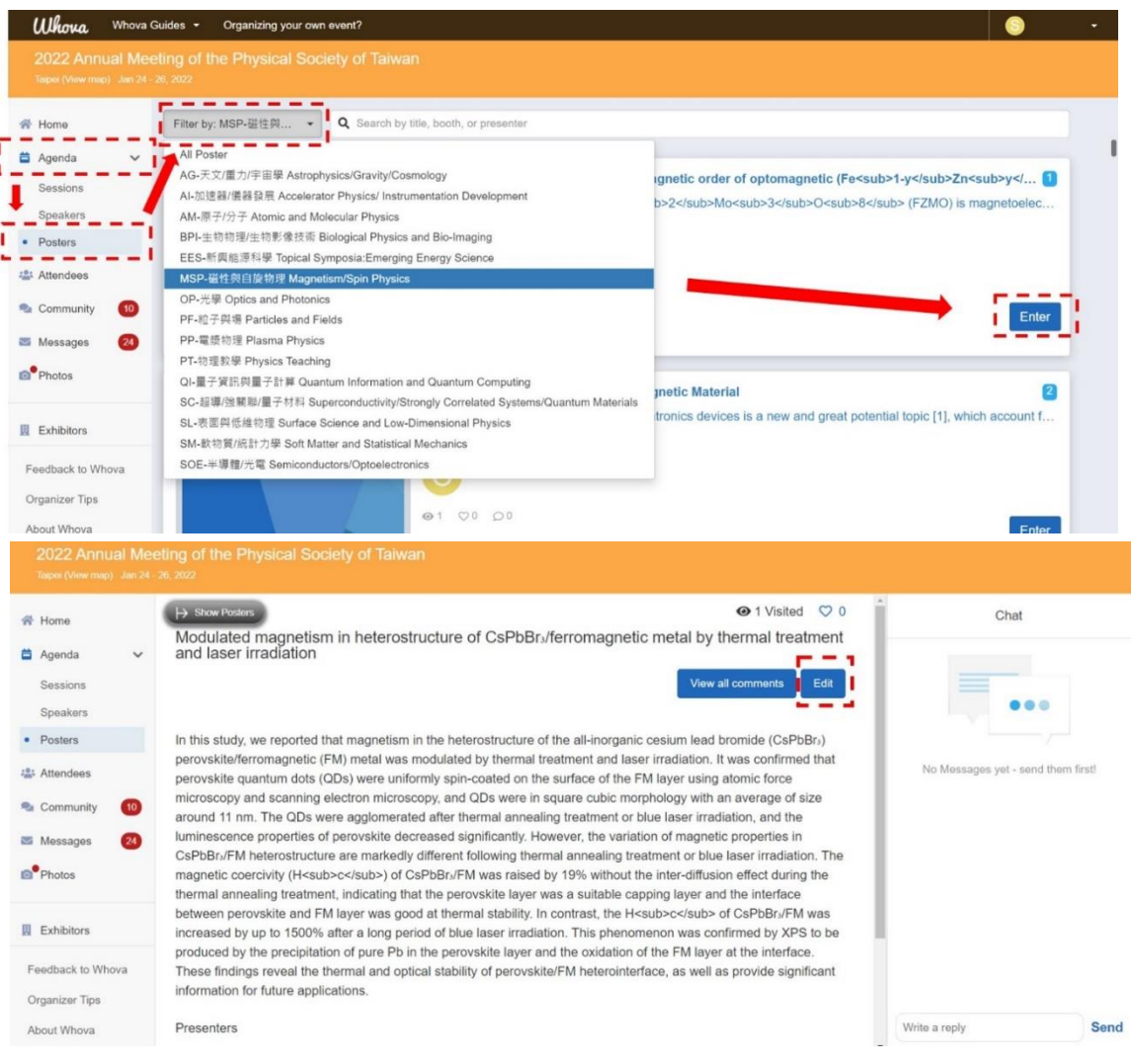

3. 點選 Edit 進行上傳海報的 pdf 檔案、貼上影音說明的 Youtube 網址

| Poster Information                                                                                                    | Upload Video                                                                      |                                                         |
|----------------------------------------------------------------------------------------------------|-----------------------------------------------------------------------------------|---------------------------------------------------------|
| Description / Abstract *                                                                                                    |                                                                                   |                                                         |
| In this study, we exported that magnetism in the heterostructure of the all-norganic<br>ossum lead borneding (CaPBe), power/distreferomagnetic (PMI) metal vare modulated by<br>thermal treatment and laser tradiation. It was continued that perovsited quantum dols<br>(COQ) were unforms spin-coated on the surface of the FMI were using atomic force<br>microscopy and scanning electron microscopy, and CDs were in square cubic<br>morphology with an average of size around 11 mm. The ODE were aggiomerated after<br>morphology with a morphology match and the spin spin spin spin spin spin spin spin | +                                                                                 |                                                         |
| Number                                                                                                    |                                                                                   | $(\mathbf{T})$                                          |
| 4                                                                                                    |                                                                                   |                                                         |
|                                                                                                    | Add a video link<br>(e.g. Youtube, Vimeo) Upload file from your local<br>computer | Upload from a cloud URL<br>(e.g. Google Drive, Dropbox, |
| Photos                                                                                                    | 1 1                                                                               | OneDrive)                                               |
| Cover Photo                                                                                                    | 1                                                                                 | Cancel                                                  |
| Click to add an image                                                                                                    |                                                                                   |                                                         |
| Recommended image dimensions: 800px x 450px (Max 1000px x 1000px)                                                                                                    |                                                                                   |                                                         |
| <b>I</b>                                                                                                    | Upload Document                                                                   | ×                                                       |
| Can be used to highlight this Poster                                                                                                    |                                                                                   |                                                         |
| Photos                                                                                                    | Title *                                                                           |                                                         |
| Upload                                                                                                    | i i                                                                               |                                                         |
| Maximum 50 photos with 10 MB file size limit                                                                                                    | Description (200 characters max)                                                  |                                                         |
|                                                                                                    | Desument description                                                              |                                                         |
| Poster Presentation                                                                                                    | Document description                                                              |                                                         |
| Live Presentation                                                                                                    |                                                                                   |                                                         |
| Add Live Presentation                                                                                                    |                                                                                   |                                                         |
| Recorded Video *                                                                                                    |                                                                                   |                                                         |
| Add Recorded Video                                                                                                    | Choose File (10MB max, per file) *                                                |                                                         |
| PDFs*                                                                                                    |                                                                                   |                                                         |
| Upload Document                                                                                                    | [加] 建译值亲 不然译 [ ] " 通 余                                                            |                                                         |
| Maximum 2 handouts with 10 MB file size limit                                                                                                    |                                                                                   | Cancel Add                                              |
|                                                                                                    | - :                                                                               |                                                         |

## Gather Town 說明

- 7. 參與競賽的壁報安排在 5 個 Gather Town 場地:
  TPS 2022 Poster Space A: AM、EES、PF、PP、PT、QI。
  TPS 2022 Poster Space B: AG、SC、SM。
  TPS 2022 Poster Space C: BPI、SL。
  TPS 2022 Poster Space D: AI、SOE。
  TPS 2022 Poster Space E: MSP、OP。
- 8. 取得 Gather Town 場地連結
  - (1) 在 Whova 平臺上點選 Agenda 內的 Sessions
  - (2) 找到 P1: Poster Session, 點選 View Session

| <b>Whova</b> Whova Gi                                       | lides ▼ Organizing your own event?                             | 🕞 Fang-Yuh Lo 🝷                 |
|-------------------------------------------------------------|----------------------------------------------------------------|---------------------------------|
|                                                             |                                                                |                                 |
| ☆ Home                                                      | Filter by tracks                                               | ver name                        |
| Sessions                                                    | 0.30 PM                                                        |                                 |
| Speakers<br>Posters                                         | Scientific Program Schedule<br>P1: Poster Session              |                                 |
| 😩 Attendees                                                 | 6:30 PM - 8:30 PM<br>Online: LR                                | View Session 🗄 Add to My Agenda |
| <ul> <li>Community</li> <li>Messages</li> <li>35</li> </ul> |                                                                |                                 |
| Photos                                                      | Steintific Program Schedule<br>Reception<br>6.3.0 PM - 8.30 PM | View Session                    |
| Exhibitors                                                  | LR & CS                                                        |                                 |
| Feedback to Whova                                           | 7:00 PM                                                        |                                 |
| Organizer Tips                                              | Satellite Events (萊星會議 - 論壇)                                   |                                 |
| About Whova                                                 | Night for students 學生之夜                                        |                                 |

9. 進入 Gather Town 場地

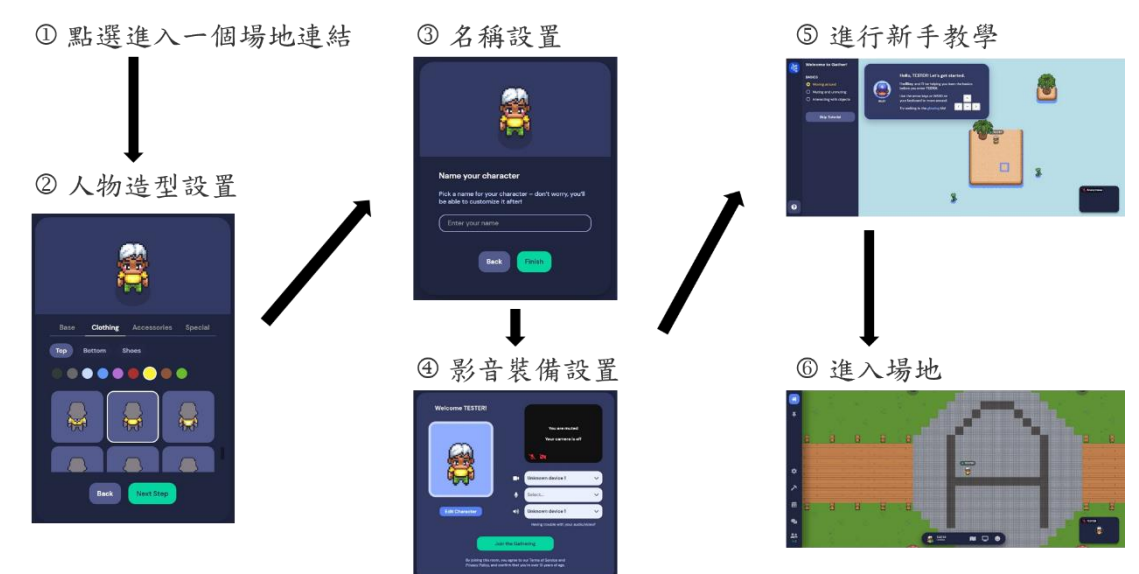

10. Gather Town 場地平面圖

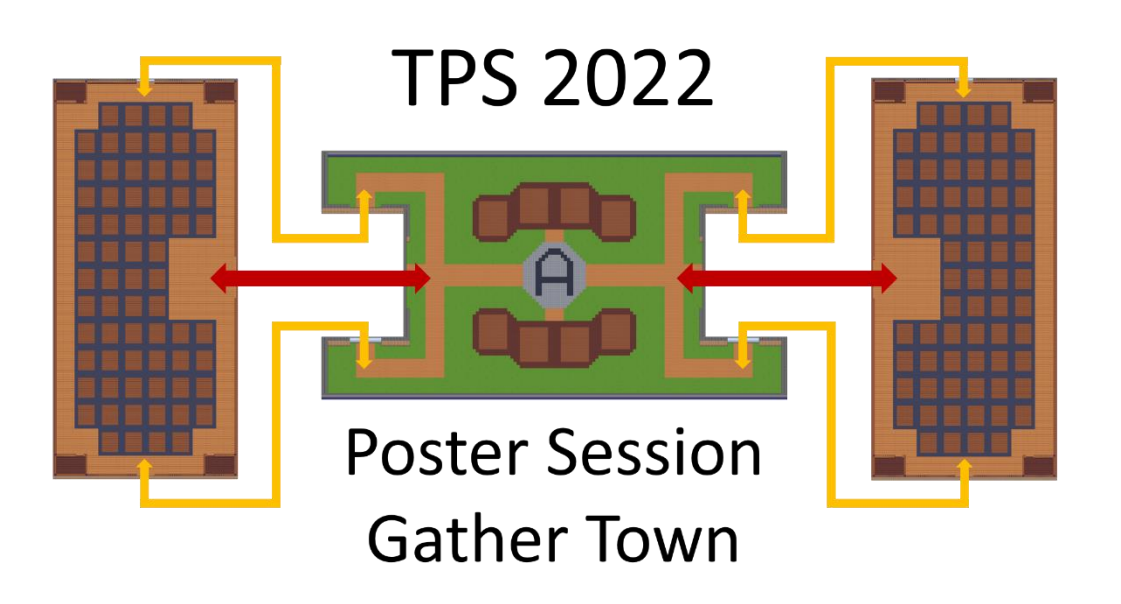

每個場地有正中央的入口大廳和左、右兩個海報展場。場地的入口是大廳正中央, 中央廣場地面標有場地編號 (A~E),並會標註兩側海報展場的海報領域。大廳和 展場有三個出入口,如圖上的紅色、黃色箭號所示。每一個棕色正方形則代表一張 海報的展示位置。

- 11. Gather Town 操作
  - 甲、 在會場中移動:方向鍵
  - 乙、 觀看和取消觀看海報:按X 鍵,螢幕下方會顯示海報的縮圖
  - 丙、 和與會者即時影音互動:靠近 與會者時開啟麥克風和攝影機即可面 對面交談,可於右下角小人物頭像處 確認目前麥克風與攝影機是否開啟
  - 丁、 Private space:場地中設有多個 private space,在 private space 之外的與會者聽不見 private space內的交談,進入 private space的區域範圍內時範圍外的區域顏色會變暗
  - 戊、 下方控制排:點選小 人物頭像時可以更換人物 造型,右方依序是小地 圖、螢幕分享與表情符號的按鈕。

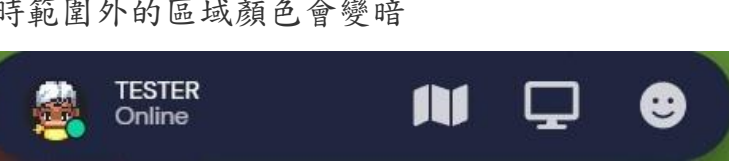

**TEMPORARY POSTER** 

• TESTER Press X to view poster

12. 離開 Gather Town: 關閉瀏覽器